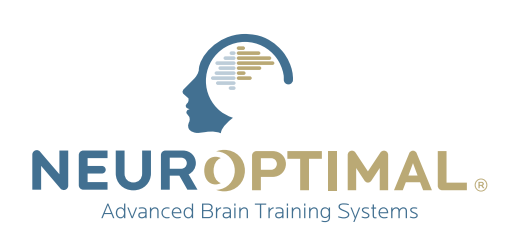

## Comment accéder à votre **cours sur demande**

**Veuillez Noter:** Les cours sont disponibles sur votre compte pour une durée de 90 jours à partir de la date d'achat.

| Étape D<br>Connectez-vous<br>à votre compte<br>www.neuroptimal.com<br>LOGIN<br>LOGIN<br>Votre nom d'utilisateur et<br>mot de passe se trouvent<br>dans votre courriel<br>de bienvenue. |                                                                                                    | Étape 2<br>Cliquez sur<br>PASS ou MY ACCOUNT<br>My Account V<br>Ou<br>PASS V<br>Ou |    | Étape 3<br>Sélectionnez<br>« Mon compte »<br>Vaois & Resources<br>Webinars<br>Warranty<br>My Account<br>Logout                              |                             | Étape 4<br>Sélectionnez<br>les cours sur demande<br>dans le tableau de bord du<br>compte situé à gauche.<br>• Dashboard<br>• Orders<br>• My Tickets |
|----------------------------------------------------------------------------------------------------|----------------------------------------------------------------------------------------------------|------------------------------------------------------------------------------------|----|----------------------------------------------------------------------------------------------------|-----------------------------|----------------------------------------------------------------------------------------------------|
| Étape 5<br>Attribuez le<br>cours à<br>vous-même<br>ou à quelqu'un<br>d'autre                                                                                                    | INSCRIPTIONS<br>Pour attribuer ce cours à vous-même, veuillez sélectionner «M'attribuer ce cours» dans la<br>liste déroulante fournie et remplir les champs Nom et E-mail requis et cliquer sur<br>Soumettre. Une fois que cela est fait, vous pourrez accéder au cours via le tableau de<br>bord de votre compte à la demande dans la section Cours à la demande (inscrits pour) ci-<br>dessous.<br>Pour attribuer ce cours à quelqu'un d'autre, veuillez sélectionner «Offrir cette inscription<br>à quelqu'un d'autre» dans la liste déroulante fournie et remplir les champs requis Nom et<br>Email et cliquer sur Soumettre. Un e-mail sera envoyé à l'adresse e-mail fournie les<br>informant que vous leur avez offert une inscription! S'ils ont déjà un compte chez nous,<br>lis seront invités à se connecter et à visiter le tableau de bord du compte à la demande<br>pour voir leur cours. S'ils n'ont PAS de compte chez nous, un sera automatiquement créé<br>pour eux et les identifiants de connexion leur seront envoyés par e-mail avec leur<br>inscription et les instructions pour se connecter et voir le cours. |                                                                                    |    |                                                                                                    |                             |                                                                                                    |
| À qui souhaitez-vous at<br>M'attribuer ce cours<br>+ Ajouter une inscript                                                                                                    | tribuer cet enregist                                                                                                    | sélectionner                                                                       | OU | A qui souhaltez-vous attribuer cet er<br>Offrez cette inscription à quelqu'u<br>Nom et prénom<br>Nom et prénom<br>+ Ajouter une inscription | n d'autre<br>Adres<br>Adres | sse e-mail                                                                                                    |

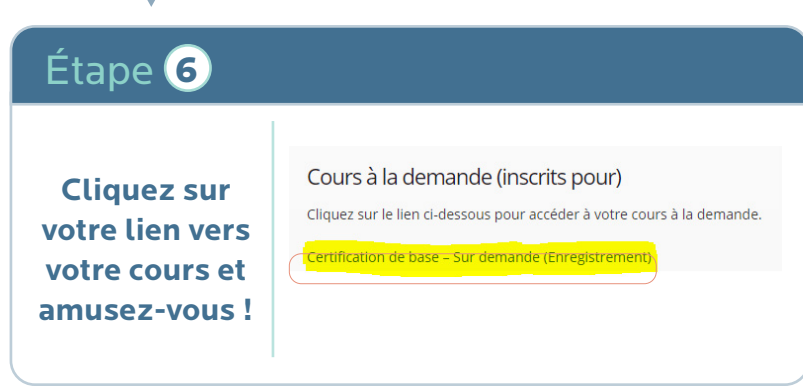

Questions? Contactez education@neuroptimal.com